## **PROJET DE TRANSITION PROFESSIONNELLE (PTP) COMMENT CRÉER MON DOSSIER ?**

POUR PLUS D'INFORMATIONS PARTICIPEZ À NOS RÉUNIONS !

PRO Occitanie

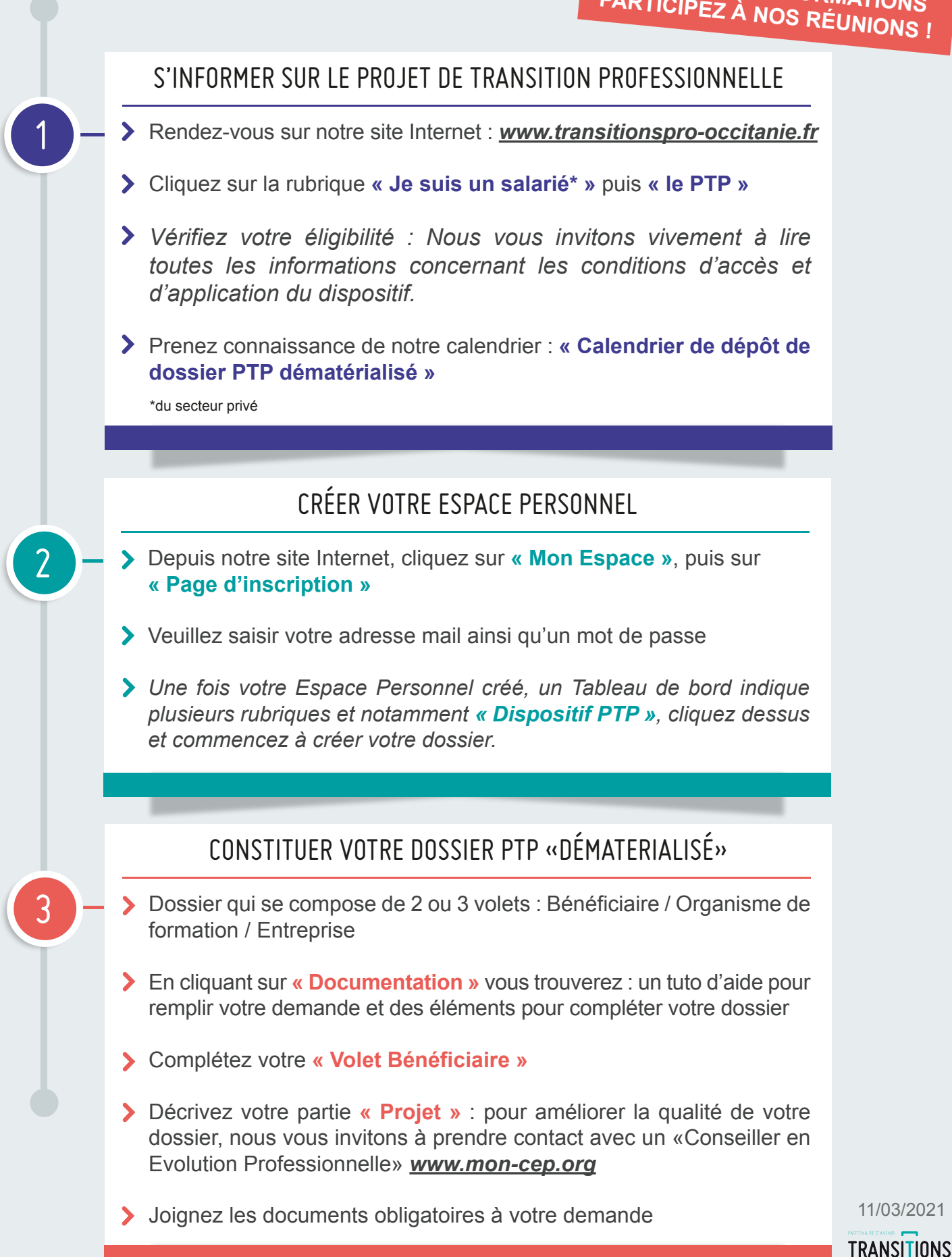